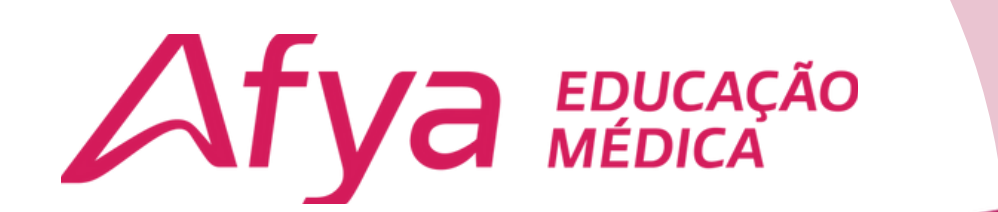

## Manual Rematrícula Onlíne

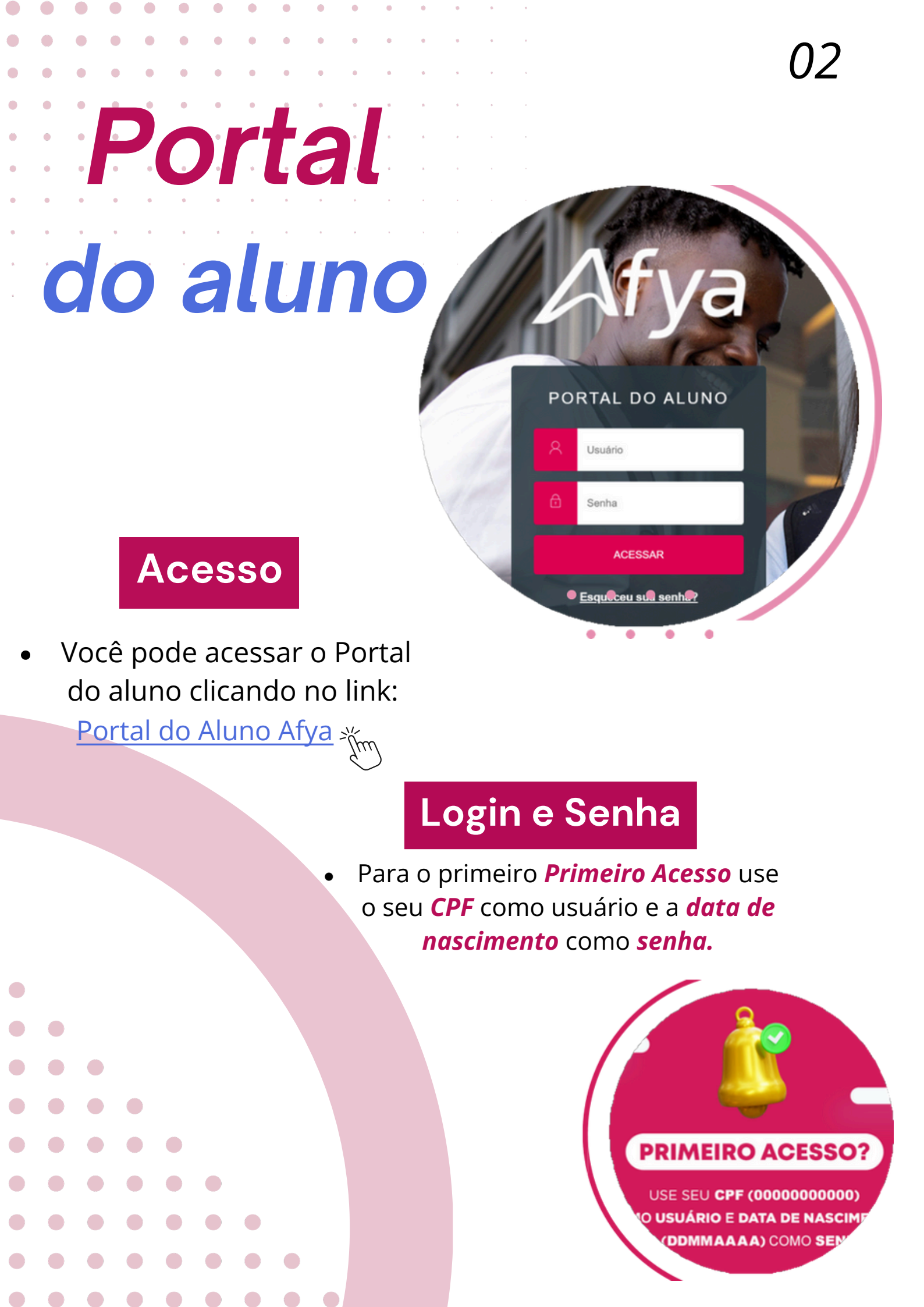

## Rematrícula

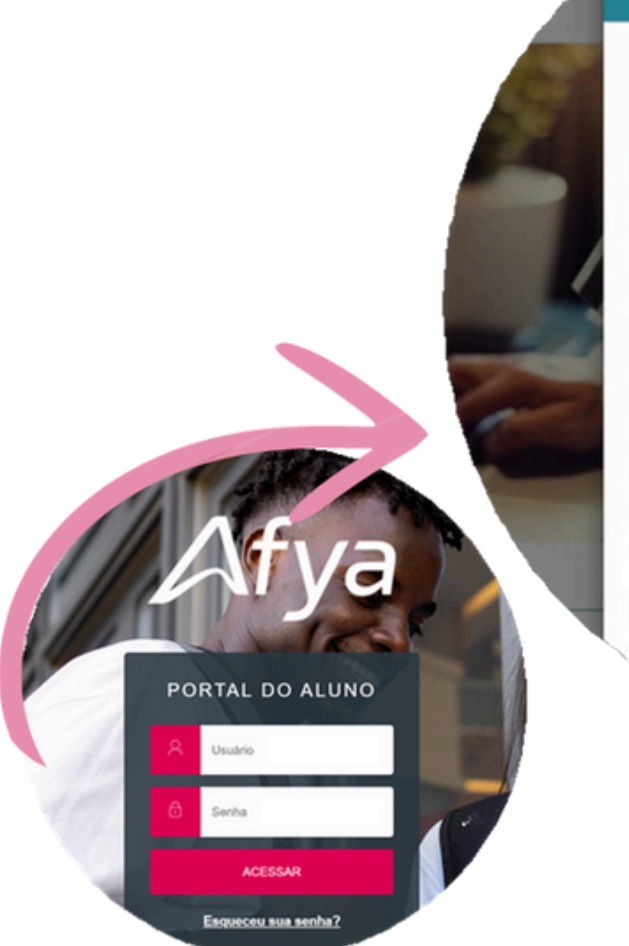

Olá

Selecione o CURSO para acessar o Portal:

MEDICINA (INTEGRAL)

Habilitação: MÉDICO

Grade Curricular: Vigência 2019/1 - Hibrida FCM/Afya Padronizada

03

Período letivo: 2025/1

#### O MEDICINA (INTEGRAL)

Habilitação: MÉDICO

Grade Curricular: Vigência 2019/1 - Hibrida FCM/Afya Padroni

Período letivo: 2024/2

O MEDICINA (INTEGRAL)

To: MÉDICO

Opções

Após o Login você será direcionado para próxima página onde poderá escolher o curso e período.

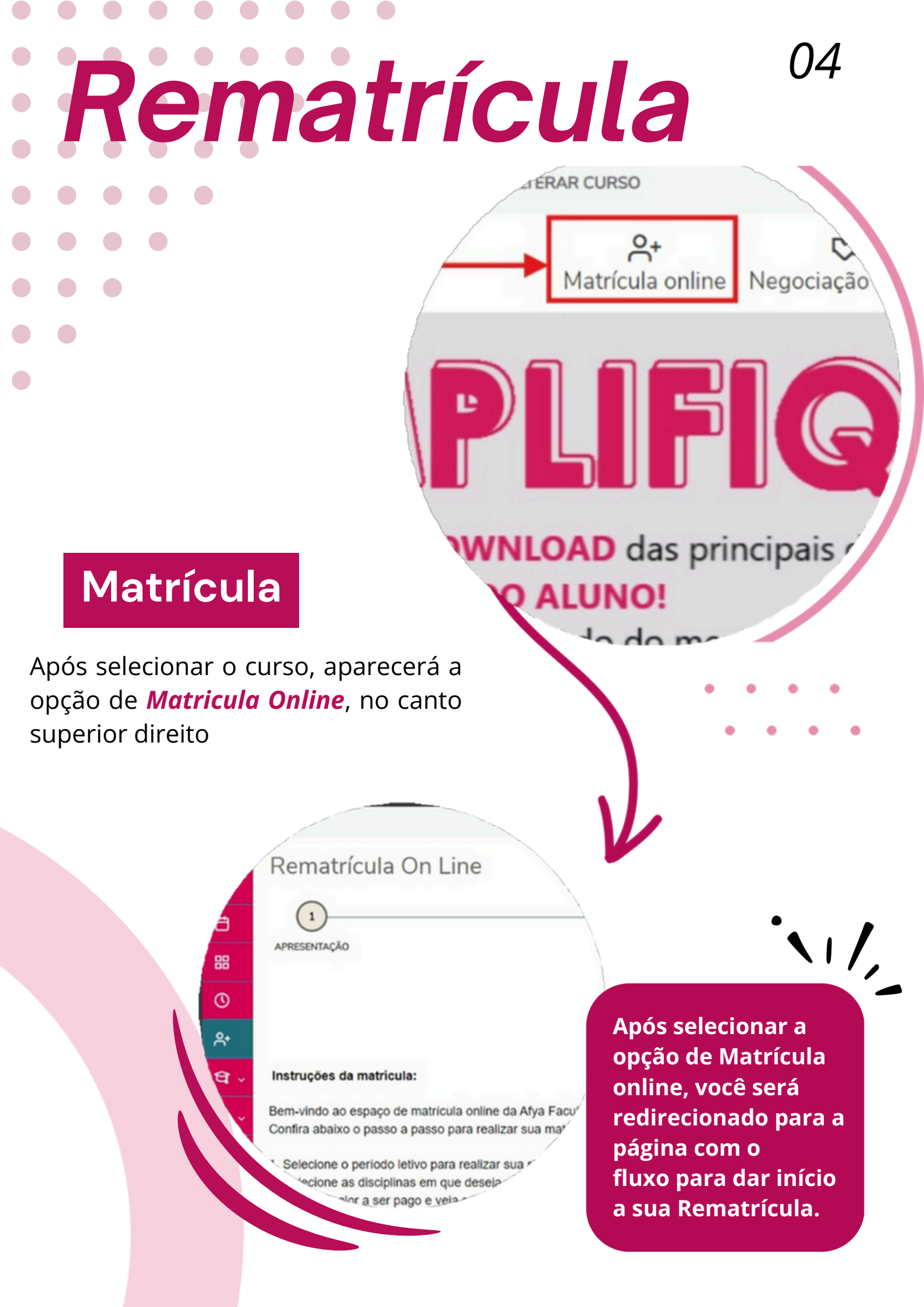

# Rematrícula

AR CURSO

#### Passo à Passo

88

No canto superior direito da página aparecerá a opção: **Próximo**, onde selecionando, você será encaminhado para os próximos passos para conclusão do processo de rematrícula

#### MEDICAS

Rematrícula On Line

2025/1

PERÍODO LETIVO

Após clicar em: Próximo, aparecerá o período letivo para rematrícula.

trícula divulgado pela instituição.

bturmas).

()5

Próximo 🕻

#### 06

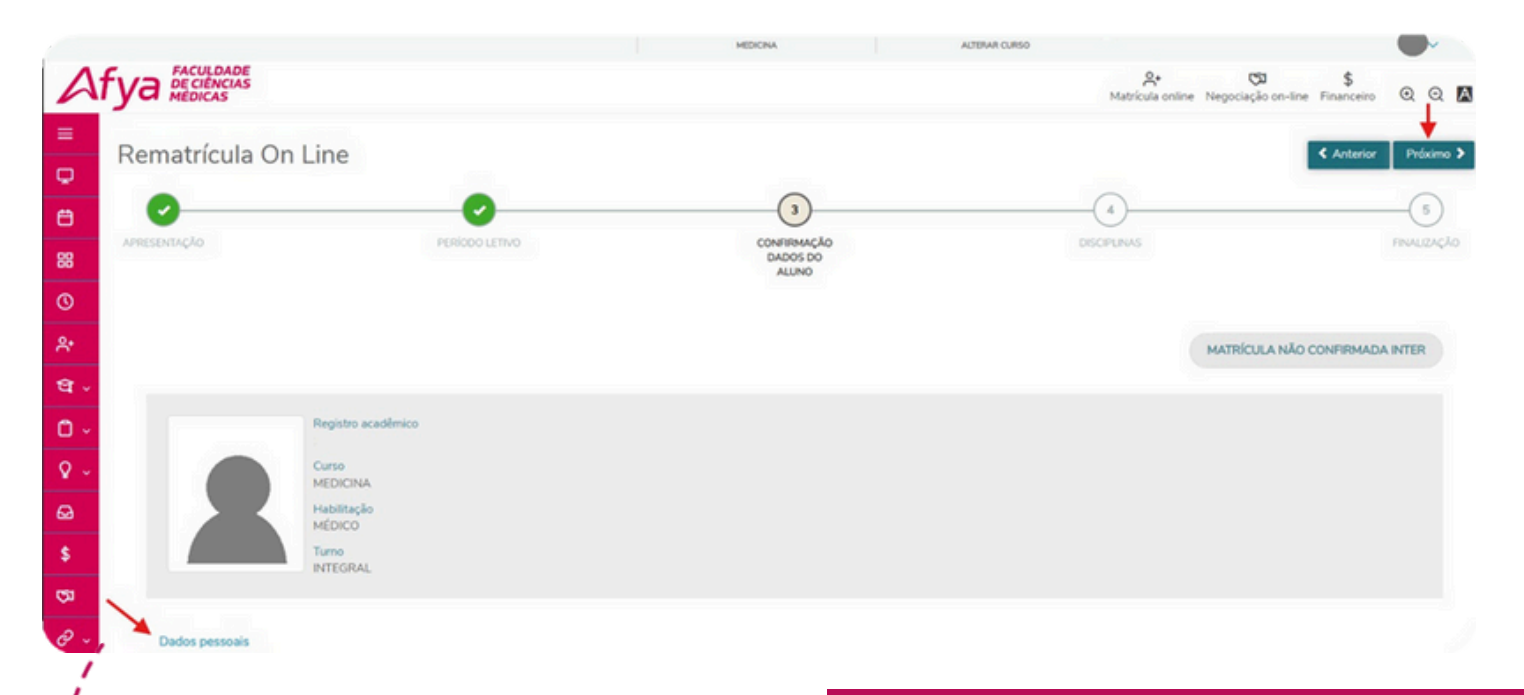

#### Dados Pessoais

Confira os seus dados pessoais e complemente se necessário. Clique no botão "Próximo" para seguir com o processo.

Quadro de horário

1

Segunda Mínimo créditos: 27,00 Disciplinas para matrícula

10° PERÍODO

FYA1006

ESTÁGIO CURRICULAR EM I EMERGÊNCIAS I MATRÍCULA NÃO CONFIRMADA (

Máximo c

#### Horários

No Quadro de Horário, você pode **adicionar** ou **excluir** disciplinas. Clique em: **Próximo**, para seguir para os próximos passos.

## Finalização

| TERMO DE CIÊNCIA                                                 | 8.                                                                                             |
|------------------------------------------------------------------|------------------------------------------------------------------------------------------------|
| a Imprimir                                                       | Î                                                                                              |
| Afya Faculdade<br>De ciências<br>Médicas                         | Afya Faculdade de Ciências Médicas da Paraíba<br>CENTRO SUPERIOR DE CIENCIAS DA SAUDE 5/5 LTDA |
|                                                                  | Ladeira São Francisco N*16 Bairro: Centro João Pessoa /PB CEP: 58010630                        |
|                                                                  | CNPI - 38.428.487/0001-80 Telefone: (83) 3142-0716<br>centraldoaluno.paraiba@afya.com.br       |
| Caro(a) aluno(a),                                                |                                                                                                |
| ES<br>Gostaríamos de informar que o contrato para assinatura ser | á enviado para o endereço de e-mail cadastrado em nosso Portal do Aluno. 🔻                     |
| Li e aceito os termos do contrato                                | Cancelar Finalizar matrícula                                                                   |

() /

#### Finalizar

Após ler o termo de ciência, selecione a opção: *Li e aceito os termos do contrato*, e em seguida clique em **Finalizar Matrícula.** 

Após finalizar a matricula você receberá um e-mail e deverá clicar em "Acessar TOTVS Assinatura Eletrônica". Importante realizar a assinatura do contrato no formato "digital" através do link que foi enviado para o seu e- mail. A sua matrícula será confirmada após a assinatura digital e o pagamento da 1ª parcela.

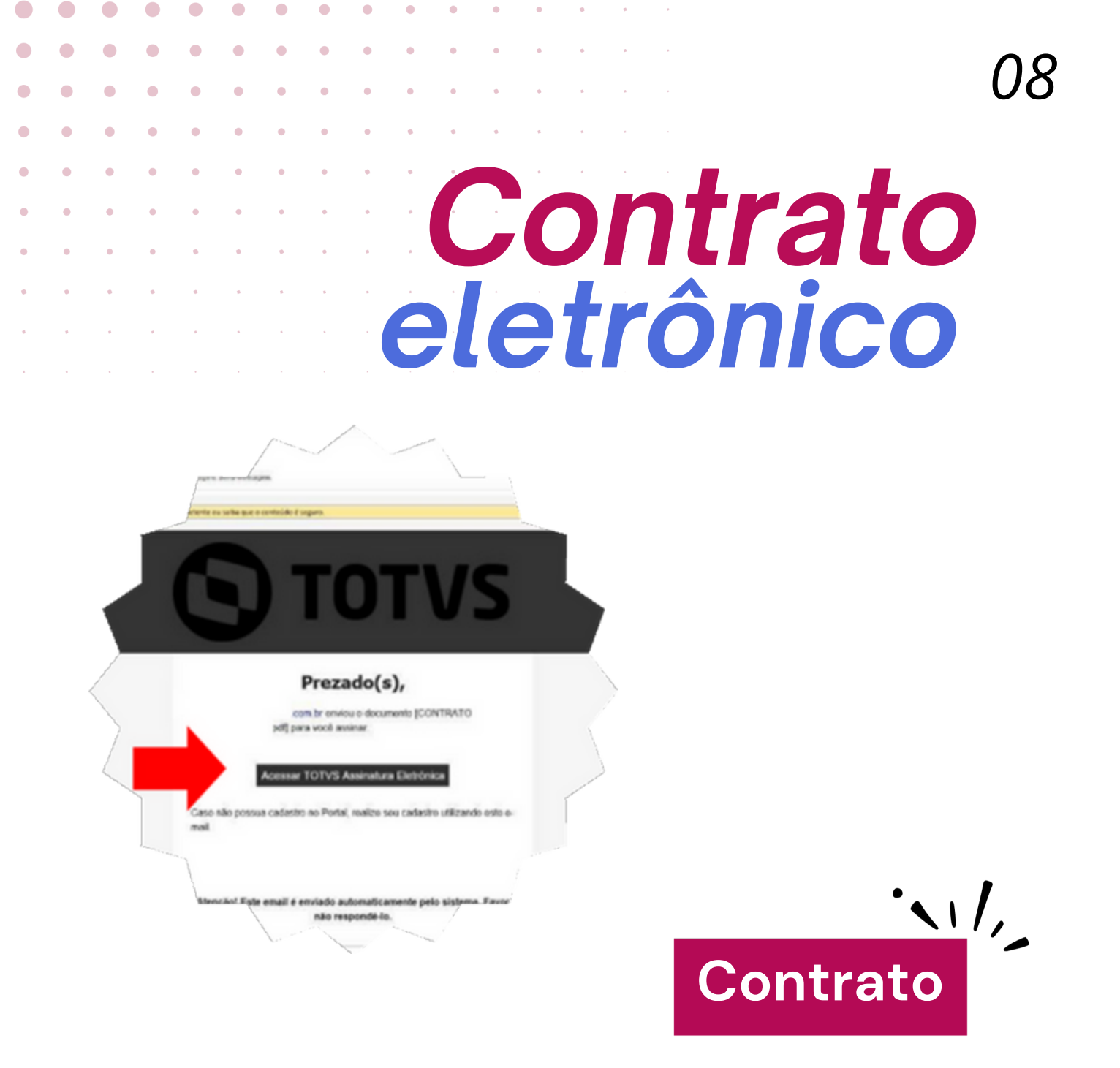

- Ao clicar em "AcessarTOTVS Assinatura Eletrônica" você será redirecionado para uma página de login. Digite seu e-mail e clique em "Esqueceu sua senha", para que receba o link de
- redefinição de senha e confirmação do e- mail. Volte ao primeiro recebido, clique novamente no botão indicado, e acesse com o email confirmado e senha definida.
- •

Você será redirecionado para assinar o contrato.

## Contrato eletrônico

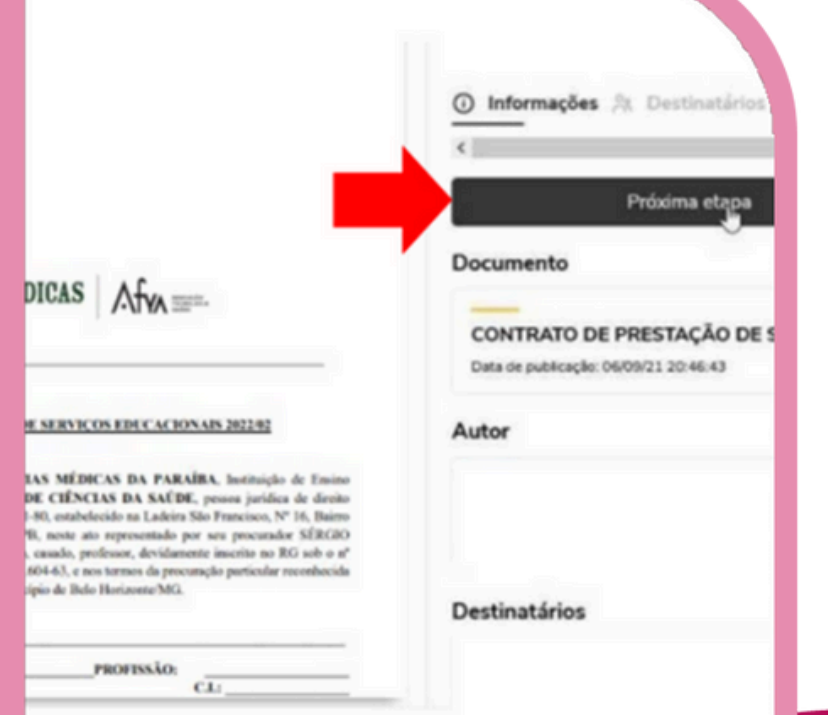

•

۰

#### Contrato

Ações do documento

ncordo em usar assinaturas e registros eletrônicos.

Assinar documento

Cancelar

Tipo da assinatura

Rolar a barra até ao final do documento para habilitar no botão "Próxima Etapa" e clicar no botão "Próxima Etapa".

)9

Marcar em "**Concordo em usar assinaturas e registros eletrônicos**" e clicar no botão "Assinar documento".

### 10 Contrato eletrônico

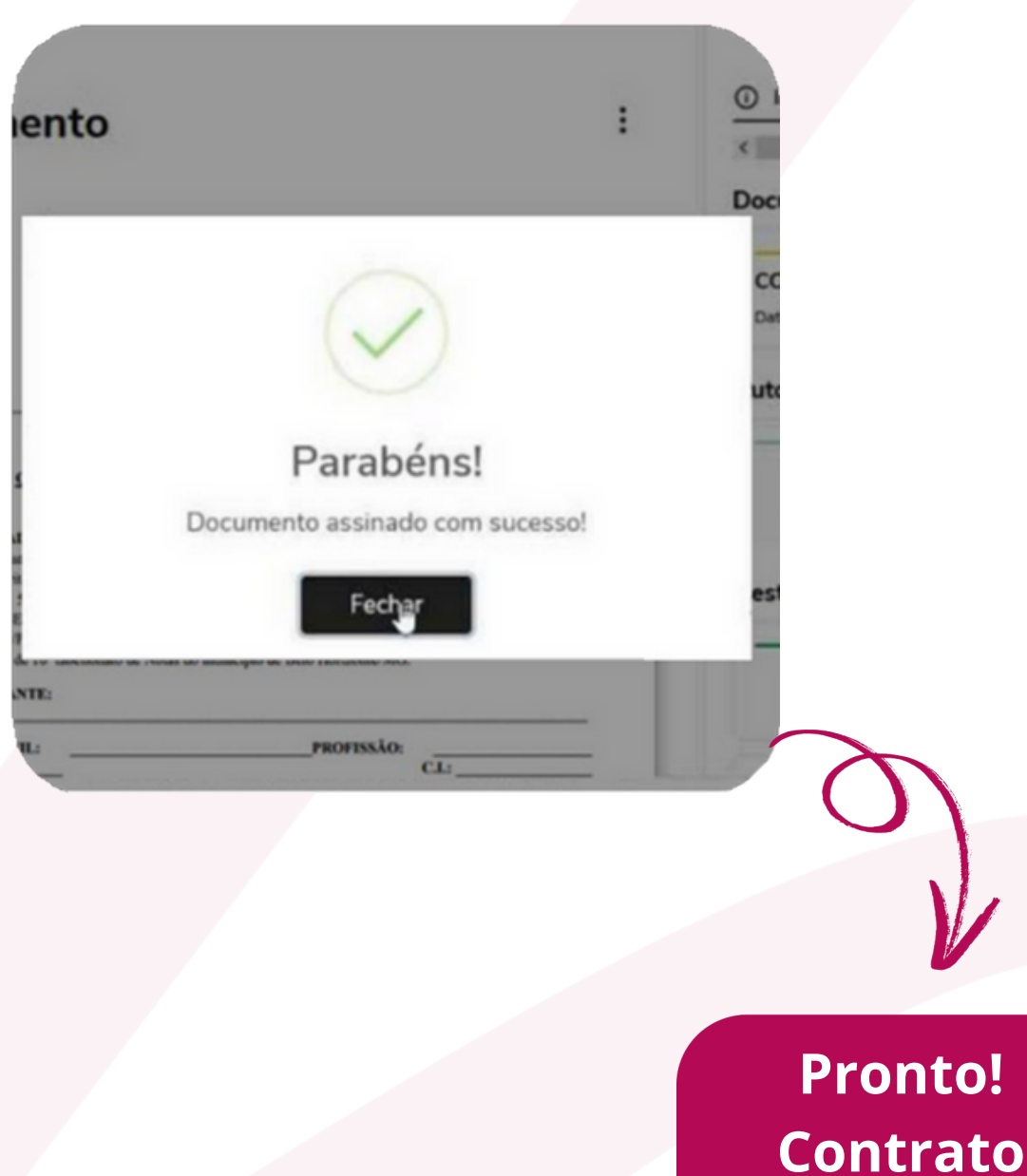

assinado!